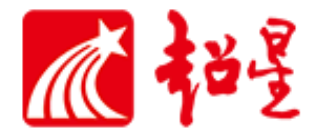

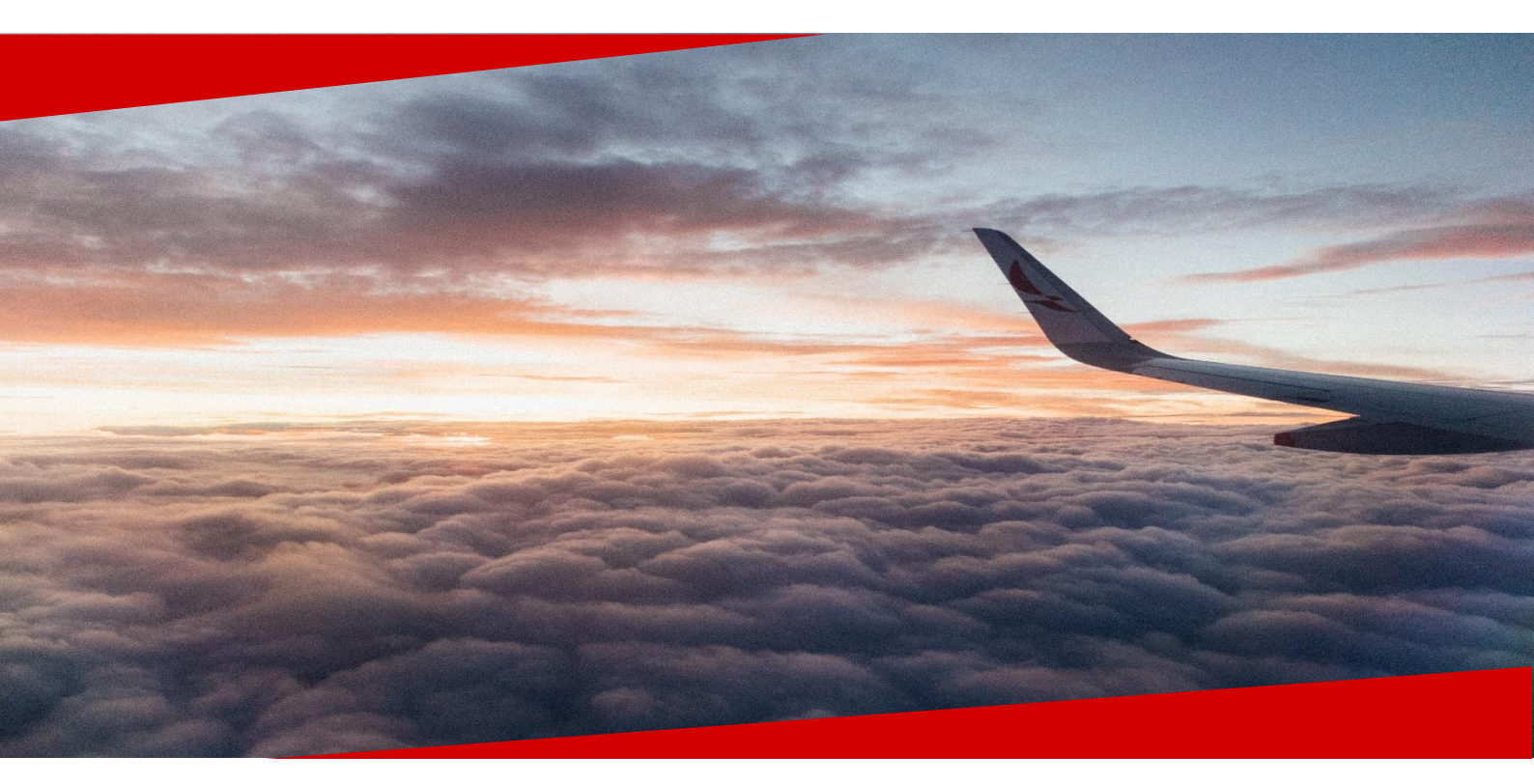

# 质量工程申报操作手册

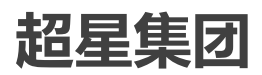

# 一、登录 3 二、申报流程 3 2.1 基础信息填报 3 2.2 项目信息填报 4 2.3 分数折算 4 2.4 赋分分配 4 三、申报流程 4 3.1 提交记录 4

### 目录

先登录学习通<u>https://i.chaoxing.com</u> 然后再打开网址<u>http://16q.cn/YxmlHS</u>,

即可进行申报填写。

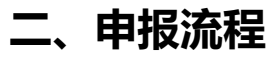

整表预览:

| 5+17 L                                                                                                    |                                                                                                    |                          | ( <b>7</b> |   |
|----------------------------------------------------------------------------------------------------|----------------------------------------------------------------------------------------------------|--------------------------|------------|---|
| 甲报入                                                                                                    |                                                                                                    | 日                        |            |   |
| 🥐 邸宇                                                                                                    |                                                                                                    |                          | 教师发展中心     |   |
| 项目类型                                                                                                    |                                                                                                    | * IJ                     | 目名称        |   |
| 2.2 项目信息填排                                                                                                    | ₹                                                                                                    | ◄                        | 青选择        | ~ |
| 级别                                                                                                    | *                                                                                                    | 等次                       | *项目状态      |   |
| 请选择                                                                                                    | ~                                                                                                    | 请选择                      | ▶ 请选择      | ~ |
| 顶日性质                                                                                                    | 下日今代的代                                                                                                    | *                        |            |   |
|                                                                                                    | * 坝日元成单位                                                                                                    | <u>v</u>                 |            |   |
| 请选择                                                                                                    | <ul> <li>▼ 「请选择</li> </ul>                                                                                                    | ~                        |            |   |
| 请选择<br><b>佐证材料上传</b>                                                                                                    | <ul> <li>▼ 请选择</li> </ul>                                                                                                    | ~                        |            |   |
| <ul> <li>请选择</li> <li>佐证材料上传</li> <li>选择 拖拽或单击后粘贴</li> </ul>                                                                                                    | <ul> <li>- ψ日元以早10</li> <li>→ 请选择</li> </ul>                                                                                                    | ~                        |            |   |
| 请选择<br>请选择<br>佐证材料上传<br>选择 拖拽或单击后粘贴                                                                                                    | <ul> <li>・ 火日元成半位</li> <li>・ 淡日元成半位</li> <li>・ 清选择</li> </ul>                                                                                                    | ▲                        | 日本同行業である   |   |
| 请选择<br>佐证材料上传<br>选择 拖拽或单击后粘贴<br>项目质量工程业绩工作量赋分                                                                                                    | - 项目元成单位<br>请选择<br>项目完成单位                                                                                                    | ⊻<br>~<br>立折算比例 项        | 目性质折算比例    |   |
| 请选择<br>传证材料上传<br>选择 拖拽或单击后粘贴<br>项目质量工程业绩工作量赋分                                                                                                    | <ul> <li>□ 项目完成单位</li> <li>□ 项目完成单位</li> </ul>                                                                                                    | ⊻<br>▼<br>立折算比例 項        | 目性质折算比例    |   |
| 读古社政       请选择       佐证材料上传       选择     拖拽或单击后粘贴       项目质量工程业绩工作量赋分       质量工程业绩工作量最终赋分                                                                                                    | - 项目完成单位<br>请选择<br>项目完成单位                                                                                                    | ⊻<br>~<br>立折算比例 项        | 目性质折算比例    |   |
| 講选择       请选择       佐证材料上传       选择     拖拽或单击后粘贴       项目质量工程业绩工作量赋分       质量工程业绩工作量最终赋分       33可以, 成品, 開於合成, 開, 就会                                                                                                    | <ul> <li>□ 项目完成单位</li> <li>□ 项目完成单位</li> </ul>                                                                                                    | ⊻<br>立折算比例               | 目性质折算比例    |   |
| 读書 正版       请选择       佐证材料上传       选择 拖拽或单击后粘贴       项目质量工程业绩工作量最终赋分       0       2.3团队成员总赋分                                                                                                    | - <b>₩目元成単位</b><br>请选择<br>项目完成单位                                                                                                    | <u>×</u><br>↓<br>立折算比例 項 | 目性质折算比例    |   |
| 请选择         请选择         选择         选择         拖拽或单击后粘贴         项目质量工程业绩工作量最终赋分         0         2.3         团队成员总赋分         自动计算数值                                                                                                    | - 项目完成单位<br>请选择                                                                                                    | ⊻<br>立折算比例 I 顶           | 目性质折算比例    |   |
| <ul> <li>(請选择)</li> <li>(法择)</li> <li>(法择)</li> <li>(法择)</li> <li>(法择)</li> <li>(法择)</li> <li>(本)</li> <li>(本)</li> <li>(****)</li> <li>(****)</li></ul> | <ul> <li>→ 项目完成单位</li> <li>□ 项目完成单位</li> </ul>                                                                                                    | ⊻<br>立折算比例 項             | 目性质折算比例    |   |
| (第一日 世紀)<br>请选择<br>佐证材料上传<br>选择 拖拽或单击后粘贴<br>项目质量工程业绩工作量最终赋分<br>0<br>2.3<br>团队成员总赋分<br>自动计算数值<br>校内团队成员赋分分配<br>*项目成员                                                                                                    | <ul> <li>→ 與日元成单位</li> <li>→ 項目完成单位</li> <li>○</li> <li>○</li>&lt;</ul> | ▲<br>立折算比例 項             | 目性质折算比例    |   |

### 2.1 基础信息填报

申报人及部门根据用户信息自动选择,已设置不可更改

| *申报人 | 部门       |
|------|----------|
| 🎓 邱宇 | ◎ 教师发展中心 |

### 2.2 项目信息填报

### 2.3 分数折算

当项目基础信息都填写完成时,会根据预设的赋分规则给予基础赋分分值(A类没

有预设赋分所以需要教师手动填写)

| * <b>项目类型</b><br>A类项目 | ~             | <ul> <li>・ 项目名称</li> <li>・ 职业教育信息化标杆学校</li> </ul> |                |  |  |  |
|-----------------------|---------------|---------------------------------------------------|----------------|--|--|--|
| * 级别                  | *等次           |                                                   |                |  |  |  |
| 国家级                   | ✓ /           | ~                                                 | 立项             |  |  |  |
| *项目性质                 | *项目完成单位       | *项目团队成员总人数                                        | * 校内团队成员人数     |  |  |  |
| 竞争性项目                 | 以丽水职业技术学院为第 🗸 | 10                                                | 1              |  |  |  |
| * 佐证材料上传              |               |                                                   |                |  |  |  |
| 选择 拖拽或单击后粘贴           |               |                                                   |                |  |  |  |
| *项目质量工程业绩工作量赋分        | 项目完成单位折算比例    | 项目性质折算比例                                          | 在列名完成人中所占的比例折合 |  |  |  |
|                       | 100%          | 100%                                              | 191            |  |  |  |
| 此项为必填项                |               |                                                   | 10 %           |  |  |  |

当不为 A 类项目时, 赋分会自动给出, 并核算出折合后的最终赋分总分, 具体折算

对应如下图:

### 2.4 赋分分配

## 三、申报流程

### 3.1 提交记录

在提交后,可在申报页面右下角查看历史提交记录。

|               | 质量工程建               | 设成果甲报      |                 |
|---------------|---------------------|------------|-----------------|
| 申报人           |                     | 部门         |                 |
| 🌪 邱宇          |                     | ● 教师发展中心   |                 |
| 项目类型          |                     | *项目名称      |                 |
| B类项目          | ~                   | 党建工作样板支部   | ×.              |
| 级别            | * 等次                |            | 项目状态            |
| 国家级           | <ul><li>✓</li></ul> | ~          | 立项              |
| 项目性质          | 项目完成单位              | *项目团队成员总人数 | * 校内团队成员人数      |
| 竞争性项目 🗸       | 以丽水职业技术学院为第 🗸       | 10         | 1               |
| 佐证材料上传        |                     |            |                 |
| 选择 拖拽或单击后粘贴   |                     |            |                 |
| 项目质量工程业绩工作量赋分 | 项目完成单位折算比例          | 项目性质折算比例   | 在列名完成人中所占的比例折合比 |
| 150           | 50%                 | 100%       | 例               |
|               |                     |            | 10 %            |
| 质量工程业绩工作量最终赋分 |                     |            |                 |
| 7.5           |                     |            |                 |
| 校内团队成员总赋分     |                     |            |                 |
| 7.5           |                     |            |                 |
| 校内团队成员赋分分配    |                     |            |                 |
| *项目成员 名 *赋    | 分分配                 |            |                 |
| 1 🌾 邱宇 4      |                     |            |                 |
|               | .5                  |            |                 |
| 2             |                     |            |                 |

### 点击查看可查看数据详情及审批情况

| <b>很人</b> 请输入 | 項目換          | 戦型 調売将 マ          | 項目名称 请选择 | Ψ.    | 级别 讲造招     | · ·      | 等次请                   | 选择       | 重約         |          | (开更多*   |
|---------------|--------------|-------------------|----------|-------|------------|----------|-----------------------|----------|------------|----------|---------|
|               |              |                   |          |       |            |          |                       |          |            |          | 11 月8月9 |
| 87            | n anaa       | 10068 Q.0         | -        | 地田秋西  | 10.0119.05 | 期目前是中位   | TREEDING ARTS IN A BY | 松利田和利用人数 | 032409110  | 項目的第三指示的 | 80      |
|               | <b>B</b> 奥项目 | 示范性职教集团 国家吸       | 1        | 37.10 | 竞争性项目      | 以應水职业技术  | 10                    | 2        |            | 200      | 94      |
|               | B类项目         | 思想政治教教学 国家限       | 1        | 完成    | 竞争性项目      | CUBREREN | 1                     | 1        | 1          | 200      | 96      |
|               | B类/页目        | "使型革命"典 省级        | 1        | 完成    | 竞争性项目      | 以肥水职业技术  | 1                     | 1        | <b>Q</b> 1 | 200      | 白石      |
|               | B类项目         | 始建工作样板支部 国家服      | 1        | 928   | 备案性项目      | 以那水职业技术  |                       |          | 1          | 150      | 96      |
|               | B类项目         | <b>观校"双带头人</b> 校徽 | 1        | 904   | 竞争性项目      | 以應水思始後來  |                       |          | 1          | 20       | 96      |
|               |              |                   |          |       |            |          |                       |          |            | -        |         |
|               |              |                   |          |       |            |          |                       |          |            |          |         |
|               |              |                   |          |       |            |          |                       |          |            |          | l       |

|                                                                     |             | 详                             | 青                    |                                       | ×                  |
|---------------------------------------------------------------------|-------------|-------------------------------|----------------------|---------------------------------------|--------------------|
| 邱宇的质量工程建设成界                                                         | 具申报         |                               |                      | 流程 评论 数据日志                            | [已通过]              |
| •申报人                                                                |             |                               |                      | -                                     |                    |
| 🌪 邱宇                                                                |             |                               |                      | 1 1 1 1 1 1 1 1 1 1 1 1 1 1 1 1 1 1 1 | 2024-10-17 09:22   |
| * 15 日 举 刑                                                          |             | 酒中夕物                          |                      |                                       |                    |
| 8举项目                                                                |             | · <b>次日合</b> 称<br>示范性职数集团(团队) |                      |                                       | 2024-10-17 09:22   |
| -2018                                                               |             | Contraction (parter)          |                      | 1                                     |                    |
| <ul> <li>級别</li> <li>□□□□□□□□□□□□□□□□□□□□□□□□□□□□□□□□□□□□</li></ul> | *等次         | 项目初                           | 5                    | O 115                                 | 2024-10-17 09:22 🔻 |
| 国家级                                                                 | 1           | 立功                            |                      | -                                     |                    |
| *项目性质                                                               | •项目完成单位     | 项目团队成员总人数                     | 校内团队成员人数             |                                       | 2024 10 17 00 25   |
| 竞争性项目                                                               | 以丽水职业技术学院为第 | 10                            | 2                    | · · · · · · · · · · · · · · · · · · · | 2024-10-17 09:25   |
| ★佐证材料 == ■                                                          |             |                               |                      | 1.1.                                  |                    |
|                                                                     |             |                               |                      | 0.00-                                 | 2024-10-17 09:25   |
| 项目质量工程业绩工作量赋分                                                       | 项目完成单位折算比例  | 项目性质折算比例                      | 在列名完成人中所占的比例折合比<br>例 |                                       |                    |
| 200                                                                 | 100%        | 100%                          | 20 %                 |                                       | UPIC UPIC          |
| 质量工程业绩工作量最终赋分                                                       |             |                               |                      | <b>夏</b> (1)                          |                    |
| 40                                                                  |             |                               |                      |                                       |                    |
| 校内团队成员总赋分                                                           |             |                               |                      |                                       |                    |
| 40                                                                  |             |                               |                      |                                       |                    |
| 林本同时世界融入八百                                                          |             |                               |                      |                                       |                    |
| 1217日成员 の                                                           | 戦分分配        |                               |                      |                                       |                    |
|                                                                     | 20          |                               |                      |                                       |                    |
| 2 01/#155                                                           | 30          |                               |                      |                                       |                    |
| 2 10 #Ttb废                                                          | 20          |                               |                      |                                       |                    |

# 四、管理员审核

| 水职业技术学院          |                                    |                        |               |                        |           |                | 输入邀请码 | <b>()</b> B7 ~ |
|------------------|------------------------------------|------------------------|---------------|------------------------|-----------|----------------|-------|----------------|
|                  | 🔼 审批助手                             | 待我处理                   | 我已处理          | 我发起的                   | 抄送我的      | 他人已处理          |       |                |
| ۰                | 请输入标题 Q 审批                         | 类型 请选择 🗸               | 发起人           | <u> 8</u> 选择成员或部门      |           | <b>直询</b> 加蓝 ⑦ | 拒绝    | 通过             |
| 邱宇               | 发起时间                               |                        |               |                        |           |                |       |                |
| 激活课程             | 周龙兴的企业实践缓<br>炼考核中报测试<br>2024-09-30 | 姓名 专业技术职务<br>周龙兴 教授    | · 专业技术等<br>正高 | 级 工号 所在学纲<br>2222 信息工程 | t<br>Z学院  |                |       | 待处理            |
| 今 自建课程           |                                    |                        |               |                        |           |                |       |                |
| ■ 审批助手<br>● 评价问卷 | 磁导的质量工程建设<br>成果申报<br>2024-09-03    | 申报人   教师类型<br>邱宇   选项1 | 项目类型<br>B类项目  | 项目名称<br>思想政治课教学创新团队    | 级别<br>国家级 |                |       | 待处理            |
| 5 专题创作           |                                    |                        |               |                        |           |                |       |                |
| ▶ 收件箱            | □ <b>()</b> 周龙兴的审批<br>2024-07-30   | 审批说明 试卷名称<br>测试审批 测试   | 审批详情试卷预览      |                        |           |                |       | 待处理            |
| ▶ 听课评课           |                                    |                        |               |                        |           |                |       |                |
| 小组               |                                    |                        |               |                        |           |                |       |                |
| ▶ へ人直接问          |                                    |                        |               |                        |           |                |       |                |

二级学院办公室主任审核登陆 <u>https://i.chaoxing.com</u>进行审批 , 具体位置在 :

点击具体数据可进入数据详情页进行审批

|                     | 1011.000    |            |                 |                                          |                  |
|---------------------|-------------|------------|-----------------|------------------------------------------|------------------|
| 申报人                 |             | *教师类型      |                 | <b>水</b> 发起申请                            | 2024-09-03 14:24 |
| 🎓 邱宇                |             | 选项1        |                 | 我                                        |                  |
| 项目类型                |             | •项目名称      |                 | ☎ 审批人                                    | 2024-09-03 14:25 |
| B类项目                |             | 思想政治课教学创新团 | <b></b>         | ● □ □ □ □ □ □ □ □ □ □ □ □ □ □ □ □ □ □ □  |                  |
| 级别                  | <b>*</b> 等次 |            | 项目状态            | 國队成员赋分                                   |                  |
| 国家级                 | /           |            | 完成              | 邱宇 (待处理)                                 |                  |
| 项目性质                | *项目完成单位     | 项目团队成员总人数  | 校内团队成员人数        | 214/Letter                               |                  |
| 竞争性项目               | 以丽水职业技术学院为  | 1          | 1               | 第二 第二 第二 第二 第二 第二 第二 第二 第二 第二 第二 第二 第二 第 |                  |
| 佐证材料上传              |             |            |                 |                                          |                  |
| 副本辅导员【给中一后台<br>31KB | 台设置权限】.xls  |            | ٹ               | <b>处理意见</b><br>请输入处理意见                   | 8 🤊              |
| 饭日质量工程业绩工作量财分       | 而且完成单位折着比例  | 项目性质拆箭比例   | 在列名字成上由新占的比例拆合比 |                                          |                  |
| 200                 | 100%        | 100%       | 例               | 快捷语                                      | Ģ                |
|                     |             |            | 100 %           |                                          |                  |
| 质量工程业绩工作量最终赋分       |             |            |                 |                                          |                  |
| 200                 |             |            |                 |                                          |                  |
|                     |             |            |                 |                                          |                  |

在详情页右下角可进行相应操作

# 五、院长抄送查看

二级学院院长可登陆 https://i.chaoxing.com 查看抄送 ,具体位置在个人空间下收

件箱栏目

| 丽水职业技术学院         |   |    |          |                                                                                                    |      |        | 输入邀请码        | <b>)</b> B7 Y |
|------------------|---|----|----------|----------------------------------------------------------------------------------------------------|------|--------|--------------|---------------|
|                  |   | 馬站 | 内信函      | 新龍文件夹                                                                                                    | 全部 = | ◇ 清除红点 |              |               |
| <b>(7</b> )      |   |    | 已选       |                                                                                                    |      |        |              |               |
| 邸宇               |   |    |          | 草稿箱                                                                                                    |      |        |              | 75            |
| Mart REP         |   |    |          | -Roma                                                                                                    |      |        |              | 163)          |
| ◆ 自建课程           |   |    | Ô        | මත්රයි                                                                                                    |      |        |              | 6)            |
| 审批助手             | 1 |    |          | 我发出的                                                                                                    |      |        |              | 35)           |
| 😵 评价问卷           |   |    | 站内<br>信语 | autoreautoreauto                                                                                                    |      |        | 11-08(屋期五) 1 | 0.33          |
| 专题创作             |   |    | 站内<br>信讯 | NAMES AND A DESCRIPTION OF THE PARTY OF THE PARTY OF THE     |      |        | 11-08(星期五) 1 | 0:17          |
| <b>∲</b> 听课评课    |   |    | 站内<br>信语 | TOTO NAMES AND ADDRESS OF TAXABLE PARTY.                                                                                                    |      |        | 11-07(屋期四) 2 | 0:28          |
| 小组               |   |    | 站内<br>信范 | An INCOMENDATION AND A DESCRIPTION OF A DESCRIPTION OF A     |      |        | 11-07(星期四) 1 | 9.57          |
| ♥ 个人直播问<br>◆ PBL |   |    | 站内信语     | NAMES AND ADDRESS OF ADDRESS OF ADDRESS<br>ADDRESS OF ADDRESS OF ADDRESS OF ADDRESS OF ADDRESS OF ADDRESS OF ADDRESS OF ADDRESS OF ADDRESS OF ADDRESS OF ADDRESS OF ADDRESS OF ADDRESS OF ADDRESS OF ADDRESS OF ADDRESS OF ADDRESS OF ADDRESS OF ADDRESS OF ADDRESS OF ADDRESS OF ADDR |      |        | 11-07(歴期回) 1 | 9-35          |

当部门下人员申报经二级学院管理员审批通过后,则会抄送到对应分院院长收件箱

内